## **TAS - Complete an assessment**

# How to complete an eLearning assessment on TAS

### Prerequisite

You must be logged into your registered and verified TAS account. If you haven't yet registered for a TAS account please refer to the help guide <u>TAS -</u> <u>Register for my account</u>

#### **Opening the assessment**

When you have finished your study, click the **Complete the mandatory assessment** button, this button may also be a confirmation.

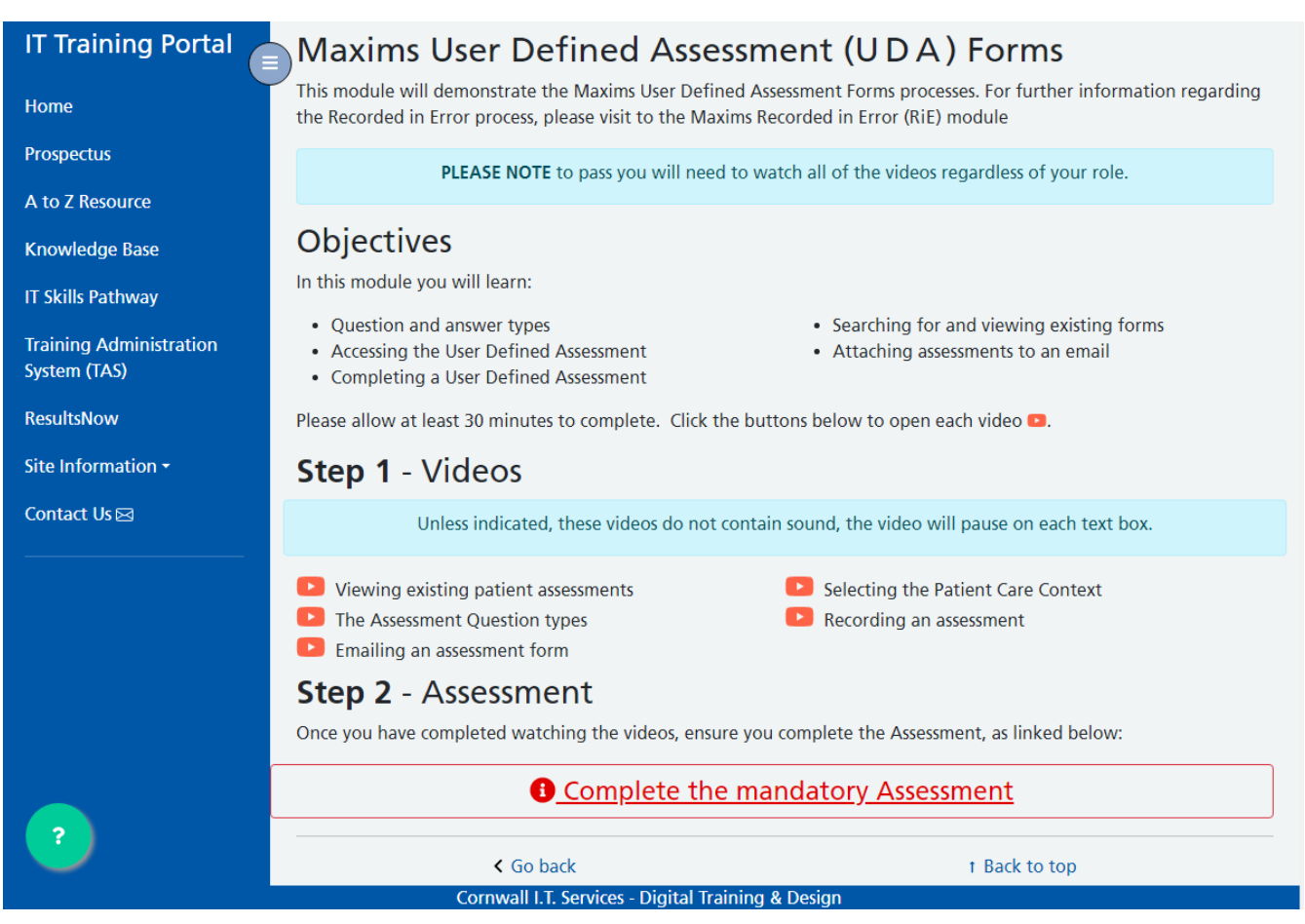

If you are not logged into TAS, you will be prompted to login.

#### Training Administration System (TAS)

This is your I.T. training record, it maintains a history of course bookings and of elearning undertaken. You can book I.T. training courses, complete elearning assessments and manage your own record / profile.

|                                                                                                    | You must already have a TAS account to login, if not: Create an account                                        |  |  |  |  |  |  |
|----------------------------------------------------------------------------------------------------|----------------------------------------------------------------------------------------------------|--|--|--|--|--|--|
| ۶                                                                                                    | •••••                                                                                                    |  |  |  |  |  |  |
|                                                                                                    | Login                                                                                                    |  |  |  |  |  |  |
| <b>TAKE NOTE:</b> This is the USERNAME & PASSWORD you setup when you created your TAS account.<br>Forgot your password? Reset your password here |                                                                                                    |  |  |  |  |  |  |
| <b>Probl</b><br>If you                                                                                                    | <b>ems</b><br>I are having problems with this system, feel free to contact via <mark>Search and support</mark> |  |  |  |  |  |  |

Type in your username OR registered email address into the first box, then type your password into the second box.

- If you do not yet have a TAS account please click the **Create an account** link and follow the help guide <u>TAS - Register for my account</u>
- If you have forgotten your password, click the **Reset password here** link and follow the instructions given in the help guide <u>TAS Reset my</u> <u>TAS password</u>

Click the **Login** button to display your TAS training account profile page.

#### Pour TAS training account Profile

Please confirm your profile details are correct before continuing to your assessment.

| Title Mr                                                                                      |                    |              | Specia | lity                                  | It Training                |           |  |  |
|-----------------------------------------------------------------------------------------------|--------------------|--------------|--------|---------------------------------------|----------------------------|-----------|--|--|
| Other title                                                                                   | Other title        |              | Locati | on                                    | Kedhlow Building, Treliske |           |  |  |
| Email address                                                                                 | m.brimson@nhs.r    | et           | Job    | Job Trainer                           |                            |           |  |  |
| Full Name                                                                                     | Marim              | Brimson      | Care G | Care Group                            |                            | Corporate |  |  |
| Username                                                                                      | Brimsomm           |              | Trust  | Trust RCHT                            |                            |           |  |  |
| GMC / NMC                                                                                     | GMC / NMC registra | ation Number | Conta  | Contact Number 0                      |                            | 000       |  |  |
| <b>DoB</b> 07/09                                                                              | 9/1977             |              | Manag  | Manager First Name Loo                |                            | Loo       |  |  |
|                                                                                               |                    |              | Mana   | Manager Last Name Cooker              |                            |           |  |  |
|                                                                                               |                    |              | Mana   | Manager email address lcooker@nhs.net |                            |           |  |  |
| Are you a Postgrad Junior Doctor?  Yes Are you KernowFlex or Agency Staff?  KernowFlex Agency |                    |              |        |                                       |                            |           |  |  |
| open assessment                                                                               |                    |              |        |                                       |                            |           |  |  |

Make any changes as necessary, then click the **Open Assessment** button.

The assessment will open.

You will remain logged into TAS assessments for the remainder of your browser session.

The next time you open the browser you will need to login.

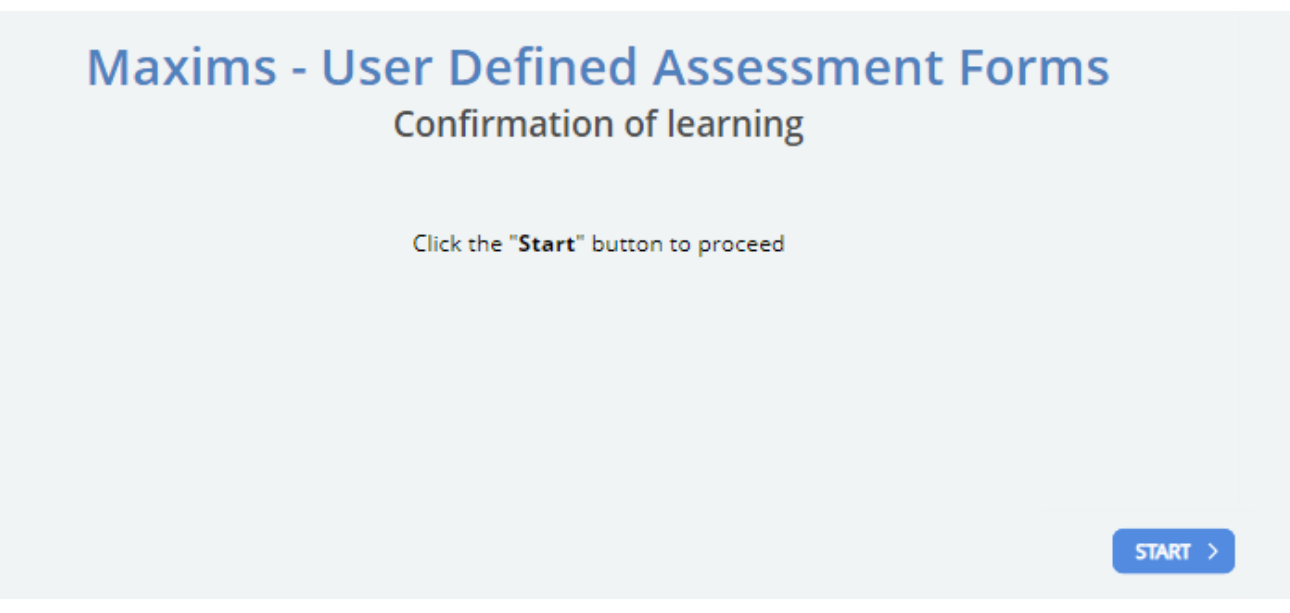

Complete your assessment. When you submit your answers and you pass, you will be sent a certificate by email and a record will be added to your TAS User Profile.

For help accessing your profile please review the help guide <u>TAS - Update my</u> <u>profile</u>

To obtain further copies of your past certificates please review the help guide <u>TAS - Get my certificate</u>

Online URL: <u>https://elearning.cornwall.nhs.uk/site/kb/article.php?id=315</u>